|                                                                                       | time the time to the time to t |
|---------------------------------------------------------------------------------------|----------------------------------------------------------------------------------------------------|
| 【福智オープンスクール】<br>SCHEDULE                                                              |                                                                                                    |
| 7/19(土)・受付期間:6/23(月)9:00~7/11(金)17:00                                                 | ●受付8:30~9:00                                                                                                    |
| 8 / 23(土)・受付期間: 7/28(月)9:00~8/18(金)17:00                                              | ●学校紹介 9:00~9:30<br><sub>(学校挨拶含)</sub>                                                                                                    |
| 9 / 6(土)・受付期間: 7/14(月)9:00~8/29(金)17:00<br>普通科 SLC コース希望者                             | ●体験授業 9:40~11:10                                                                                                    |
| 9/20(土)・受付期間: 8/25(月)9:00~9/12(金)17:00                                                | ●Q & A 11:20~12:00                                                                                                    |
| 10 /18(土)・受付期間: 9/22(月)9:00~10/10(金)17:00<br>11 /15(土)・受付期間: 9/16(月)9:00~11/7(金)17:00 | 予約サイトは本校 HP<br>またはこちらからアクタフ                                                                                                    |
| 晋通科 SLC コース希望者                                                                        |                                                                                                    |

※予約サイトの詳細は裏面をご参照ください

イベント予約サイトのご利用の流れについて

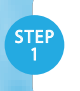

イベント申込サイトへアクセス

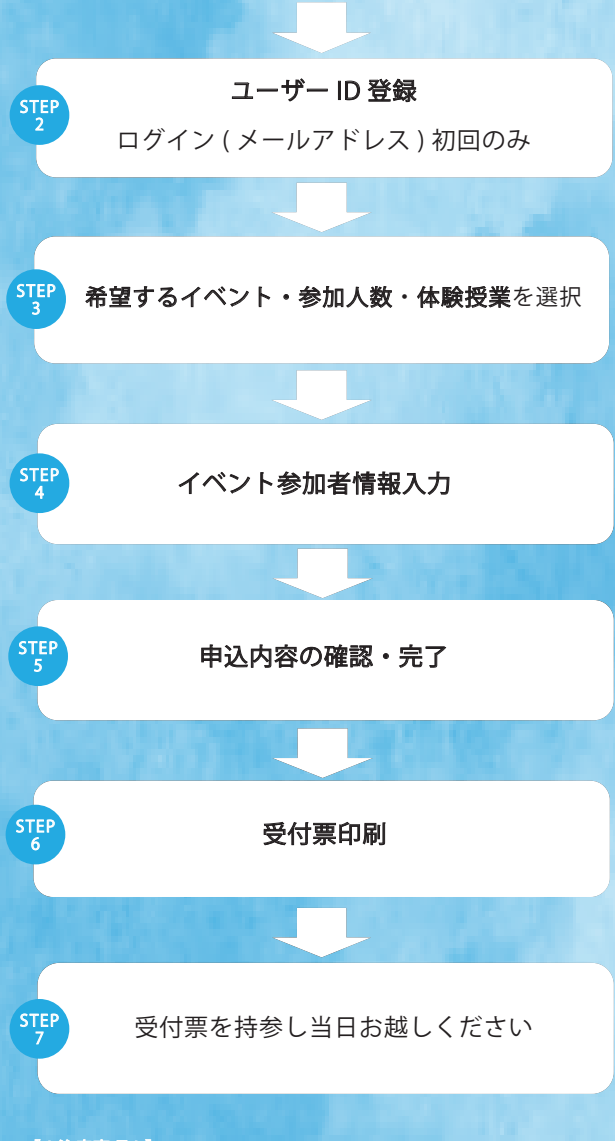

# 【!注意事項!】

●事前に設定をご確認ください

- 「@e-shiharai.net」からのEメールが受信できるように設定してください。
  URL 付メールが受信できるように設定してください。
- ●追加申込をはじめ今後本校のイベントに申し込む際は、ご登録いただいた 「ユーザID(メールアドレス)」を利用してください。 メールアドレスを変更される場合は、ログイン後「ユーザ情報変更」メニュー より変更を行ってください。

## STEP 1

本校 HP(https://www.fukuchi-h.ed.jp/)オープンスクールのページに記載さ れている「イベント申込」の案内バナー画像をクリックまたはチラシ表面の QRコードを読み込み、イベント申込サイトへアクセスしてください。

# **STEP 2**

利用規約、個人情報の取り扱いに同意のうえ、ユーザID(メールアドレス)を 登録してください。ユーザID登録用の確認コードをメールにてお知らせします。 引き続き『パスワード登録画面』にて確認コード、氏名(カナ)、パスワードを ご登録ください。その後、ご登録いただいたユーザID(メールアドレス)、 パスワードを入力し、ログインしてください。

# **STEP 3**

参加人数及び希望する体験授業(コース)を選択してください。 ※申込後にキャンセルを行う場合には、対象のイベントを確認し、「キャンセル」 ボタンを押下してください。申込内容を変更する場合は、キャンセルを行った うえで、再度申込を行ってください。

## STEP 4

画面の指示にしたがって、参加者情報を入力(または、選択)します。

### **STEP 5**

選択した申込内容、入力した参加者情報に誤りがないか確認し、申込ボタンを 押下し、申込を完了させます。 内容の訂正を行う場合、戻るボタンを押下し、申込内容、参加者情報を訂正し てください。 ※申込完了後に申込内容を確認する場合は、ログイン後のイベント一覧画面よ り確認してください。

### **STEP 6**

受付票を印刷してください。

### **STEP 7**

当日、印刷しておいた受付票を会場受付にて提示してください。

〒825-0002 福岡県田川市大字伊田3934番地 TEL 0947-42-4711 / FAX 0947-44-7289 HP https://www.fukuchi-h.ed.jp/

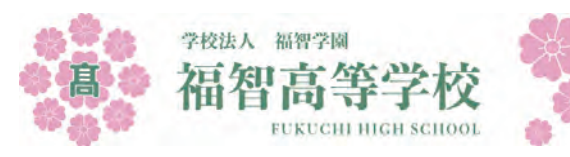